## Как это работает

## Инструкция пользователя по получению сертификата

1. Выберите в системе Приват24 пункт меню «Скачать сертификат» (Все услуги / Бизнес / Скачать сертификат):

| 5             | 🚍 Мои счета         | 🔳 Все услуги          | \land Мои платежи         | 👙 Депозиты                                                                                                    |                 | инвест          |  |  |  |  |  |
|---------------|---------------------|-----------------------|---------------------------|----------------------------------------------------------------------------------------------------|-----------------|-----------------|--|--|--|--|--|
| <b>дол:</b> 2 | 5.800/26.042 EBP    | <b>0:</b> 28.90/29.15 | <b>РУБ:</b> 0.4060/0.4160 |                                                                                                    |                 |                 |  |  |  |  |  |
| Поиск         | ¢                   |                       |                           |                                                                                                    |                 |                 |  |  |  |  |  |
| ê=â           | ИГРЫ                |                       |                           | Выставить счё                                                                                                    | ēτ              |                 |  |  |  |  |  |
|               | МОИ СЧЕТА           |                       | •                         | <u>Мобильный п.</u><br><u>Мерчант</u>                                                                                                    | <u>латежный</u> | <u>терминал</u> |  |  |  |  |  |
| >>            | ПЛАТЕЖИ             |                       | •                         | <ul> <li>Интернет-эквайринг</li> <li>Электронная цифровая подпись         <ul> <li>Скачать сертификат</li> <li>Как это работает</li> </ul> </li> </ul> |                 |                 |  |  |  |  |  |
| - <del></del> | КОММУНАЛКА          |                       |                           |                                                                                                    |                 |                 |  |  |  |  |  |
|               | УСЛУГИ СВЯЗИ        |                       |                           |                                                                                                    |                 |                 |  |  |  |  |  |
| >>            | ПЕРЕВОДЫ            |                       |                           |                                                                                                    |                 |                 |  |  |  |  |  |
| -             | депозиты            |                       |                           |                                                                                                    |                 |                 |  |  |  |  |  |
| 良う            | БИЛЕТЫ              |                       |                           |                                                                                                    |                 |                 |  |  |  |  |  |
| •             | БЛАГОТВОРИТЕЛЬНОСТЬ |                       |                           |                                                                                                    |                 |                 |  |  |  |  |  |
| ۲             | СТРАХОВКИ           |                       |                           |                                                                                                    |                 |                 |  |  |  |  |  |
| 2             | БИЗНЕС              |                       |                           |                                                                                                    |                 |                 |  |  |  |  |  |

Рис. 1 Выбор пункта меню «Скачать сертификат» в системе Приват24 2. Загружается окно «Скачать сертификат»:

| П Мои счета Все услуги                                           | Мои платежи      | 🗳 Депозиты    |     | 🙇 Инвест  | Ð | 2 | 1 |  |
|------------------------------------------------------------------|------------------|---------------|-----|-----------|---|---|---|--|
| <b>дол:</b> 25.800/26.042 <b>ЕВРО:</b> 28.90/29.15 <b>РУБ:</b> 0 | .4060/0.4160     |               |     |           |   |   |   |  |
| Поиск                                                            |                  |               |     |           |   |   |   |  |
| Ф.И.О.                                                           | ИВАНОВ ИВ        | АН ИВАНОВИЧ   |     |           |   |   |   |  |
| Населенный пункт                                                 | М. ДНІПРО        |               |     |           |   |   |   |  |
| Область                                                          | ДНІПРОПЕТРОВСЬКА |               |     |           |   |   |   |  |
| E-mail                                                           | EMAIL@GM         | AIL.COM       |     |           |   |   |   |  |
|                                                                  | Д                | анные неверны | Дан | ные верны |   |   |   |  |

Рис. 2 Окно «Скачать сертификат» в системе Приват24

3. Для получения сертификата необходимо выполнить следующие действия 3.1. Заполнить недостающие сведения в форме заявки на получение сертификата 3.1.1. Поля обязательные для заполнения: • E-mail – электронный почтовый адрес клиента.

Если все Ваши данные корректны, нажмите кнопку «Данные верны» и Вы перейдете к следующему шагу. Если данные не верные, то нажмите соответствующую кнопку «Данные неверны».

3.2. Выбрать директорию, в которую у вас есть права на запись для создания в ней файла-хранилища ключей.

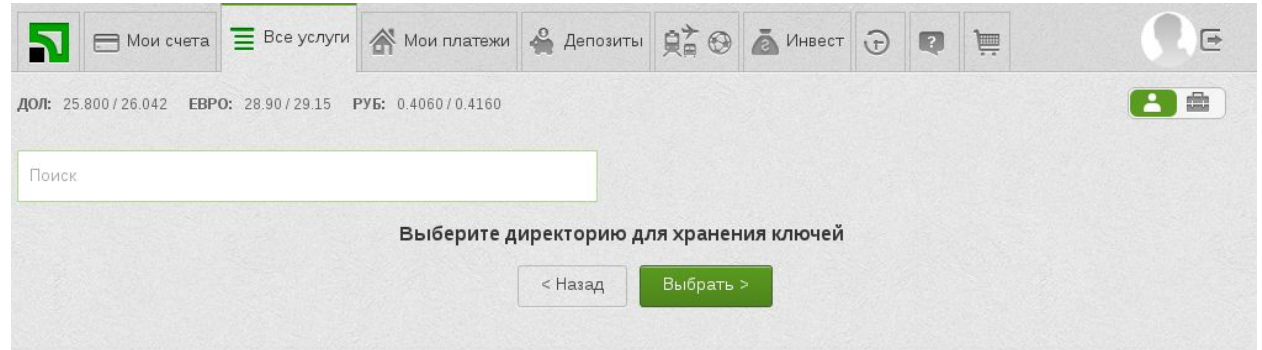

Рис. 3 Окно выбора директории

## 3.3. Ввести пароль на файл-хранилище ключей.

| П Мои счета                           | 🔳 Все услуги                         | Мои платежи                       | 👙 Депозиты       |           | 🙇 Инвест     | Ð     | 2   | ) |  | € |
|---------------------------------------|--------------------------------------|-----------------------------------|------------------|-----------|--------------|-------|-----|---|--|---|
| <b>дол:</b> 25.800/26.042 <b>ЕВРО</b> | : 28.90/29.15 F                      | <b>УБ:</b> 0.4060/0.4160          |                  |           |              |       |     |   |  |   |
| Поиск                                 |                                      |                                   |                  |           |              |       |     |   |  |   |
|                                       | Ваш ключ буд                         | ет записан в файл: <mark>/</mark> | /home/user/pb_34 | 19313273  | jks          |       |     |   |  |   |
|                                       | Придумайте пароль к хранилищу ключей |                                   |                  |           |              |       |     |   |  |   |
|                                       | Повторите пароль к хранилищу ключей  |                                   |                  |           |              |       |     |   |  |   |
|                                       | Минимальная                          | адлина пароля 8 си                | мволов, символь  | латинског | о алфавита и | цифры | al. |   |  |   |
|                                       |                                      |                                   | < Назад          | Далее     | >            |       |     |   |  |   |

Рис. 4 Окно ввода пароля на хранилище ключей

3.4. Ввести одноразовый пароль, полученный в SMS-сообщении на указанном номере телефона или полученный в мобильном приложении Приват24. А также установить галочку напротив пункта «Я ознакомлен и согласен с Условиями и правилами предоставления банковских услуг и подтверждаю корректность отправляемых мною данных.»

| Мои счета                             | 🔳 Все услуги     | 🗥 Мои платежи                  | 👙 Депозиты       |               | 🙇 Инвест       | Ð                | P        | )    | Re |
|---------------------------------------|------------------|--------------------------------|------------------|---------------|----------------|------------------|----------|------|----|
| <b>ДОЛ:</b> 25.800/26.042 <b>ЕВРО</b> | D: 28.90/29.15 F | <b>РУБ:</b> 0.4060/0.4160      |                  |               |                |                  |          |      |    |
| Поиск                                 |                  |                                |                  |               |                |                  |          |      |    |
|                                       |                  | На Ваш телефо                  | он +380501234567 | отправлено (  | СМС с кодом.   |                  |          |      |    |
|                                       |                  | Для подтве                     | рждения операции | и введите ко, | диз СМС:       |                  |          |      |    |
|                                       |                  |                                | 11 11 11         | 11            |                |                  |          |      |    |
|                                       | 🗷 Я ознакомл     | тен и согласен с <u>Услові</u> | иями и правилами | предоставле   | ния банковских | <u>услуг</u> и г | подтвер» | кдаю |    |
|                                       | корректность от  | правляемых мною дан            | ных.             |               |                |                  |          |      |    |
|                                       |                  |                                | < Назад          | Далее         | >              |                  |          |      |    |

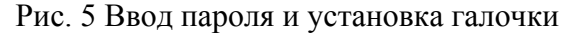

## 3.5 Формирование заявки и получение сертификата

Заявка на получение сертификата формируется автоматически после нажатия кнопки «Далее» см. рис. 5, на основании данных отображаемых в форме заявки на получение сертификата см. рис. 2.

После успешного завершения операции появится окно с соответствующим сообщением и информацией по сертификату.

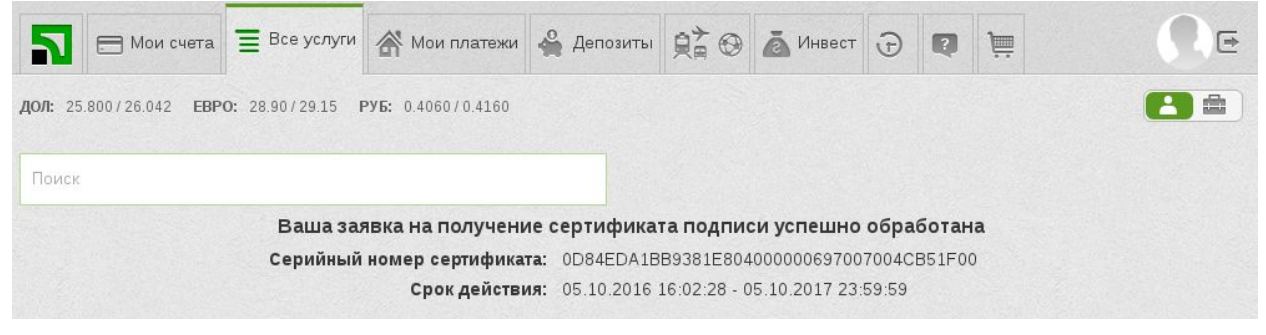

Рис. 6 Сообщение об успешном завершении процесса